# **UFCW Guide to the Contract Directory**

Prepared by the UFCW International

The UFCW's Contract Directory is a powerful database containing information on over 6,000 active and inactive collective bargaining agreements covering over 1.3 million UFCW Members. The Directory allows quick answers to a variety of questions, including:

- Does the UFCW have a specific industry under contract?
- Which employers does a particular local have under contract?
- Does the UFCW have a particular location under contract?
- What contracts does the UFCW have with a particular employer?
- What is the bargaining unit size and how many union members are at a particular location?
- What contracts does the UFCW have in a particular city/state?
- When does a particular contract expire?

| UFCW Contract Directory |                                                                                                    |                               |                                        |      |  |  |  |  |
|-------------------------|----------------------------------------------------------------------------------------------------|-------------------------------|----------------------------------------|------|--|--|--|--|
| Agreements              | Advanced Search                                                                                                    |                               |                                        |      |  |  |  |  |
| Approximant Mulmitor    |                                                                                                    | 094                           |                                        |      |  |  |  |  |
| Approximanti Tuano      | 14                                                                                                    | Com.                          | (*)                                    |      |  |  |  |  |
| Advances (Name)         |                                                                                                    | Analytical of Laboratories    | Coold To T                             |      |  |  |  |  |
| Manner Physiother       |                                                                                                    | Number of Members             | population                             |      |  |  |  |  |
| 120.00                  | Logit                                                                                                    | Garganing Lott Raw            | esant to 191                           |      |  |  |  |  |
|                         | board m                                                                                                    | Segaring Ort Description      | Daties Date On the                     | 122  |  |  |  |  |
|                         | in the second second se |                               | This Groups<br>Labor Hold to Hold With | 0    |  |  |  |  |
| - People's              | in a                                                                                                    |                               | Canina Cubra Part Erentrywei           | - 23 |  |  |  |  |
|                         |                                                                                                    | Employing the Colle.          | See.                                   |      |  |  |  |  |
|                         |                                                                                                    |                               | 00. Aug                                |      |  |  |  |  |
|                         |                                                                                                    | Chalus Torax                  | ×.                                     |      |  |  |  |  |
| faitur/upper-           | (1)#                                                                                                    | magnitize which               | 141                                    |      |  |  |  |  |
| Engineer Hame           | 100                                                                                                    | Gapterhant Fund hanne         | - and                                  |      |  |  |  |  |
| Employed Harrison       |                                                                                                    | RedHerment Fund Eller         |                                        |      |  |  |  |  |
| Life men                |                                                                                                    | <b>Following Fund Collect</b> |                                        |      |  |  |  |  |
| Ultradia Paranti Namar  |                                                                                                    | Paulity Party Identic         |                                        |      |  |  |  |  |
| Libraiu Parent Montoer  |                                                                                                    | Finalty Parel 210             |                                        |      |  |  |  |  |
| HeALTH Code             |                                                                                                    | Paulity Family Center         |                                        |      |  |  |  |  |
| HAAD IN Corporations    |                                                                                                    |                               |                                        |      |  |  |  |  |
| Finger Onto             |                                                                                                    |                               |                                        |      |  |  |  |  |
| 3 Million               | - E1                                                                                                    |                               |                                        |      |  |  |  |  |
|                         |                                                                                                    |                               |                                        |      |  |  |  |  |
| ACCURATE AND INCOME.    |                                                                                                    |                               |                                        |      |  |  |  |  |
| 1000                    |                                                                                                    |                               |                                        |      |  |  |  |  |
|                         |                                                                                                    |                               |                                        |      |  |  |  |  |

# Accessing the Contract Directory

Go to the Locals SharePoint site and click on the Bargaining tab, where you will be able to access the site that includes both Contract on the Web and the UFCW Contracts Directory.

Enter your user name and password.

New users can register for access by clicking on the "Register As A New User" link. If you are approved by UFCW, you will receive a confirmation e-mail with the username and password that you selected.

The following is the introductory screen for Contracts on the Web:

To access the Contract Directory:

Click on the red "UFCW Contract Directory" link in red

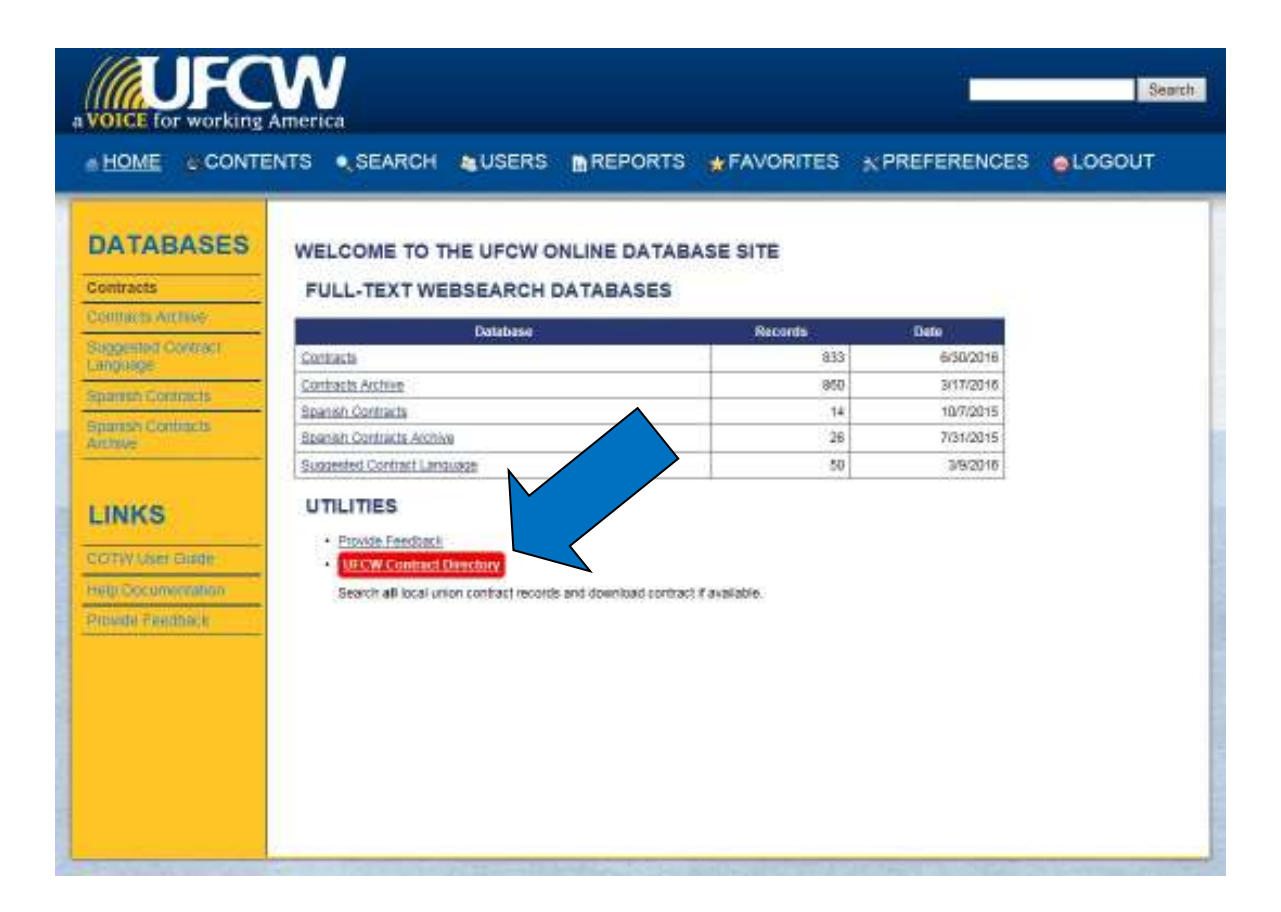

This will bring up the Agreements Advanced Search screen.

| AVORE for working America | UFCW Contract Directory                                                                                                    |                 |                                                                                                    |                                                                                                    |  |  |  |  |  |
|---------------------------|----------------------------------------------------------------------------------------------------|-----------------|----------------------------------------------------------------------------------------------------|----------------------------------------------------------------------------------------------------|--|--|--|--|--|
|                           | Agreements .                                                                                                    | Advanced Search |                                                                                                    |                                                                                                    |  |  |  |  |  |
|                           | Aginer wet function<br>Aginer wet Type<br>Manter Horne<br>Manter Horne<br>Lince<br>Pagen                                                                        |                 | my<br>Atom<br>Numer of Loaders<br>Numer of Loaders<br>Numer of Loaders<br>Regaring (1915)<br>Regaring (1915)<br>Regaring (1915)                                                                | Service Service Active Service Service |  |  |  |  |  |
|                           | Deriver Lypeward<br>Marakaper Kannin<br>Derivasiver Kannin<br>Derivasi Parent Harrison<br>Merzin Marant Maratan<br>Merzin Damington<br>Boger Damin<br>Deri Dahn |                 | Mantar Cook<br>Right Ta Mank<br>Radionement Planta Name<br>Radionement Planta Cook<br>Hadronement Planta Cook<br>Hadronement Planta Cook<br>Hadronement Planta Sook<br>Hadronement Planta Sook |                                                                                                    |  |  |  |  |  |

## How to Search the Contract Directory

There are five primary methods to search the Contract Directory listed on the main screen:

- 1) by ultimate parent
- 2) employer name
- 3) by local union number
- 4) by end date
- 5) by state

### Searching by Ultimate Parent Name:

Users can search by Ultimate Parent Name and bring up a list of contracts for all of their subsidiaries.

Enter an Ultimate Parent Name such as "Kroger" in the Ultimate Parent search box, then press "Search."

NOTE: Ultimate Parent and Employer name searches will not bring up search results unless these names are not exactly as they are in the database. For example, a search for "Kroger" contracts will not bring up a list of their agreements if users search for "Kroger's" or "The Kroger Co."

| Contract Uploaded:      |        |
|-------------------------|--------|
| Employer Name:          |        |
| Employer Number:        |        |
| DBA Name:               |        |
| Ultimate Parent Name:   | Kroger |
| Ultimate Parent Number: |        |
| NAICS Code:             |        |
| NAICS Description:      |        |
| Begin Date:             | on 🔽   |
| End Date:               | on 🔽   |

"Kroger" Ultimate Parent Name search results:

| As Number | Ag. Type | Hanter Namber | Local | Regim  | Contract Upleated | Employer Nerro                | N405 Cete | End Date   | Cey .             | Set  | # of Locations | 51.50 | BJ Descriptions                      |
|-----------|----------|---------------|-------|--------|-------------------|-------------------------------|-----------|------------|-------------------|------|----------------|-------|--------------------------------------|
| 023529    | L.       |               | 1584  | 08     | YOL               | SMITHS FOOD & DRUG CENTERS    | 445118    | 892919     | MULTHORIES        | 1911 | 25             | 1965  | Wall to Wall                         |
| 004168    | L        |               | 1101  | OB     | N 🚯               | KROBER COMPRAY                | 601110    | 3010016    | MULTI CITILE      | а. — | 4              | 333   | Plant-end, Clait Cleritis            |
| 021378    | L.       |               | 0555  | 05     | N (B)             | KROGER DOMPHNY                | 445118    | 0192015    | POPLAR BLUPP      | MD . | 1              | 75    | Front-end, Managor/Dept Heads        |
| 085802    | L.       |               | 00879 | 07     | YOA               | KING SCOPERS INCORPORATED     | 445118    | 1120819    | COLORADO SPRINGS  | 00   | 18             | K21   | Front-end                            |
| 012316    | м        | 0847          | 00075 | CIII . | n (b)             | PODDE CO                      | 401110    | arrours    | REHIDE            | CA   | 1              | 30    | Piont-end                            |
| 206302    | L        |               | 0585  | 02     | NO                | FRED MEYER INCORPORATED       | 46118     | 10/29(2018 | RUGRENCE          | 98   | 1              | 41    | Front-end                            |
| 003842    | м        | 1/103         | CERE  | 07     | N (1)             | PRED MEYER INCORPORATED       | 401110    | 81,0018    | PORTLAND          | 08   | 28             | 2182  | Plothend                             |
| 002096    | L        |               | 0555  | 07     | N (B)             | CERVICABIO NEVER INCOMPORATED | 445118    | 205/2017   | NEVIBERO          | 08   | 1              | 165   | OM Cliefts                           |
| 018138    | м        | 1401          | 0105  | 08     | N (D)             | RALPHS GROCERY COMPANY        | 46118     | 360916     | MULTI-OFTES       | GA   | 20             | 1837  | Wall to IVall                        |
| 0000002   | L.       |               | 0284  | 02     | 7 @ A             | KRODER BAVON                  | 401110    | 35/2010    | MYRTLE BOACOLUMBI | 3C   | 10             | 801   | Wall to INVE                         |
| 011109    | L        |               | 0082  | 05     | Y 👁 🛓             | DILLON COMPANIES INCORPORATED | 445118    | 852917     | WOHTA             | 195  | 15             | 340   | Meat Department                      |
| 011150    | L        |               | 0082  | 05     | YOA               | DILLON COMPANIES INCORPORATED | 440118    | 11/50816   | SPGFLDUOPMOIPIT   | 100  |                | 14    | Mest Department, Delicatessen Clerka |

# **Search Results**

The checked boxes in the Results screen indicate the default contract fields. However, each box can be manually checked (or unchecked) to show (or unshow) additional fields.

#### Agreements - Results

| Agreement Number<br>Contract Uploaded               | Agreement Type Employer Name NAICS Description           | Master Name Employer Number Begin Date                         | Master Number DBA Name Mend Date | I Local<br>□ Litimate Parent Name<br>I City | Region     Utimate Parent Number     State |
|-----------------------------------------------------|----------------------------------------------------------|----------------------------------------------------------------|----------------------------------|---------------------------------------------|--------------------------------------------|
| Number of Locations Right to Work Health Fund Names | Number of Members Retirement Fund Names Health Fund EINs | Barg. Unit Size     Refirement Fund ElNs     Health Fund Codes | Barg. Unit Descriptions          | Barg. Unit Codes                            | Status Code                                |

#### Searching by Employer Name:

Enter the whole or the first part of the employer name in this box, then press "Search" to get a listing of matches or near matches to your search term.

| Contract Uploaded:      |        |
|-------------------------|--------|
| Employer Name:          | Macy's |
| Employer Number:        |        |
| DBA Name:               |        |
| Ultimate Parent Name:   |        |
| Ultimate Parent Number: |        |
| NAICS Code:             |        |
| NAICS Description:      |        |
| Begin Date:             | on 🔽   |
| End Date:               | on 🔽   |

"Macy's" Employer name search results:

| As Number | Ag. Tirte | Hanter Number | Lorei | Report | Centred Uploated | Employer Name                     | M405 Celle | End Date  | ON                | 566  | # of Constions | 51.50 | Bill Descriptions             |
|-----------|-----------|---------------|-------|--------|------------------|-----------------------------------|------------|-----------|-------------------|------|----------------|-------|-------------------------------|
| 008229    | L         |               | 146   | 01     | Y @ 4            | MACY'S INCORPORATED               | 402111     | 3/9/0819  | MULTIOTES         | MA.  | 4              | 707   | Sales Clerks                  |
| 008006    | L         |               | 0021  | or     | N (\$            | MACY'S PUPPITURE GALLEPIER        | 042110     | NOT COT 8 | SEATTLE LYMNOTUR  | 10A  | 2              | 88    | Early Carlin                  |
| 007368    | L         |               | 0067  | 07     | N 🐵              | MACYS PURINTURE GALLENES          | 442110     | 3393019   | TACOMA            | 1974 | 8              | 20    | Sales Clarks                  |
| 071115    | L         |               | 0005  | 09     | NO               | MACY'S FURNITURE GALLERIES        | 442110     | 6/54/2015 | PLEASANTON        | CA . | 1              | 27    | Sales Clerks                  |
| 018823    | L         |               | 0021  | or     | Y 🛛 🛦            | MACY'S INC. NORTHWEST             | 412111     | NOT COT 8 | BEATTLEILYMADAVET | WA.  | P              | 1483  | East Carls                    |
| 008221    | L         |               | 146   | 01     | NO               | MACY'S NORTHEAST REGION           | 402111     | 362816    | ROSTON            | MA   | 1              | 199   | Sales Clerks                  |
| 0001187   | L.        |               | 0.00  | 00     | Y 🛛 🛦            | MACY'S INC., MID-ATLANTIC RECEIPT | 00111      | 410/0018  | WARHINGTON METRO  | 202  | 12             | 1628  | Sales Clefts, Office Clefcall |
| 018730    | L         |               | 0005  | 08     | Y®±              | MACY'S WEST                       | 452111     | 5542017   | SAN PRANCISCO     | GA . | 2              | 1308  | Sales Clarks                  |
| 014961    | L         |               | 0067  | 90     | Y 0 4            | MACYS                             | 402111     | 3/29/2019 | TACOMA.           | 1014 | 1              | 230   | Sales Clerks                  |
| 071368    | L.        |               | 0821  | or     | N (\$            | MACYE                             | 00111      | NOT COT 8 | MULTI-CITER       | AU.  | 7              | 11    | COW (NUTLAND)                 |

## Searching by Local Union Number:

Choose a specific local in the Local dropdown menu, then press "Search." A faster short-cut to select a local number is to click inside the dropdown box and enter the fourdigit local union number to bring up a specific local.

Note: you must enter four digits for every local number and use leading zeros for numbers of less than 1,000. For example, Local 400 would be entered as "0-4-0-0."

0400

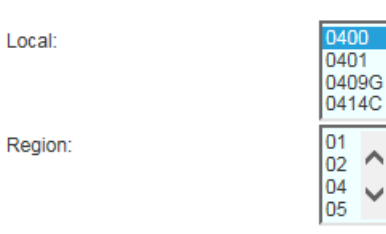

Local "400" Local number search results:

| Ag. Number | Ag. Type | Master Number | Local | Region | Contract Uploaded | Employer Name                      | NAICS Code | End Date   | City             | State | # of Locations | BU Size | BU Descriptions                                     |
|------------|----------|---------------|-------|--------|-------------------|------------------------------------|------------|------------|------------------|-------|----------------|---------|-----------------------------------------------------|
| 033049     | L        |               | 0400  | 02     | N 🖲               | ENNIS BUSINESS FORMS               | 323111     | 4/2/2017   | CHATUM           | VA    | 1              | 100     | Production, Maintenance                             |
| 037674     | L        |               | 0400  | 02     | Y 🕣 🛨             | CLEARON CORPORATION                | 325612     | 12/1/2014  | SOUTH CHARLESTON | WV    | 1              | 55      | Production, Maintenance                             |
| 037811     | L        |               | 0400  | 02     | Y 🕣 🛨             | CLEARON CORPORATION                | 325998     | 12/1/2014  | SO. CHARLESTON   | WV    | 1              | 2       | Production, Professional(not including Pharmacists) |
| 037962     | L        |               | 0400  | 02     | Y 🖲 🛓             | BLUEWATER MANUFACTURING            | 325998     | 3/1/2019   | SOUTH CHARLESTON | WV    | 1              | 56      | Production, Maintenance                             |
| 002225     | L        |               | 0400  | 02     | Y 🕀 🛨             | SAFEWAY INC.                       | 445110     | 10/29/2016 | METRO AREA       | DC    | 93             | 5708    | Wall to Wall                                        |
| 035314     | L        |               | 0400  | 02     | N 🕣               | A.C.E., INC.                       | 722310     | 4/30/2017  | WASH METRO AREA  | DC    | 41             | 21      | Food Service/Cafeteria                              |
| 021771     | L        |               | 0400  | 02     | N 💿               | BROOKS BROTHERS                    | 448110     | 3/26/2017  | WASHINGTON       | DC    | 1              | 12      | Sales Clerks, Office Clerical                       |
| 002211     | L        |               | 0400  | 02     | Y 🖲 🛓             | METROPOLITAN POULTRY COMPANY, INC. | 311615     | 3/31/2017  | LANDOVER         | MD    | 1              | 47      | Production, Maintenance, Truck Drivers/Delivery     |
| 031898     | L        |               | 0400  | 02     | N 🕣               | BETHESDA COMMUNITY FOOD            | 446191     | 4/30/2017  | CABIN JOHN       | MD    | 1              | 5       | Wall to Wall                                        |
| 000381     | L        |               | 0400  | 02     | N 🐨               | SMITHSONIAN BUSINESS VENTURES      | 712110     | 12/31/2012 | WASHINGTON       | DC    | 17             | 1       | Sales Clerks, Sales Clerks                          |
| 000377     | L        |               | 0400  | 02     | N 🖲               | ASSOCIATED ADMINISTRATORS, INC     | 813212     | 10/29/2017 | LANDOVER         | MD    | 1              | 11      | Office Clerical                                     |

## Searching by End Date:

Users can search for contracts expiring on, before, after, or between specific dates. For example, to search for all contracts expiring in 2017, click on the End Date dropdown box and choose "Between." Next enter "1/1/2017," the beginning of the date range and "12/31/2017," the end of the date. Click the "Search" to bring up a list of the expiring within this date range.

# NOTE: You must use this numerical date format for this type of search. Do not use other forms such as "Jan. 1, 2017" or "January 2017."

|                                          |                                  | Begin Date                                       | :                                                                    |          |     | on                             | •       | ✓                                        |                                         |               |          |
|------------------------------------------|----------------------------------|--------------------------------------------------|----------------------------------------------------------------------|----------|-----|--------------------------------|---------|------------------------------------------|-----------------------------------------|---------------|----------|
|                                          |                                  | End Date:                                        |                                                                      |          |     | betv                           | veen    | ✓ 1/1/2017 a                             | and 12/31/201                           | 17            |          |
| Date                                     | rang                             | e search results:                                |                                                                      |          |     |                                |         |                                          |                                         |               |          |
| Agre                                     | eme                              | nts - Results                                    |                                                                      |          |     |                                |         |                                          |                                         |               |          |
| El Agreente<br>El Contract<br>El NAUCE C | ert Number<br>Lipschaled<br>2009 | Apreement Tope  Apreement Tope  Note: Conception | Master Name     Displayer Name     Displayer Name     Displayer Name |          |     | Master Number                  |         | E Local<br>C Locale Parett Name<br>R Cay | E Region<br>□ Literate Paret N<br>R mas | Linder        |          |
| Right to I                               | of Lacason<br>Nonk<br>and Names  | Rationer: Fund Names     Health Fund Elite       | Rationent Fund                                                       | Eine     |     | Rationent Fund                 | Codes   | Li Berg, unit Cobes                      | LI Status Cook                          |               |          |
| Back To                                  | Scarch                           | Select All Clear All                             |                                                                      |          |     |                                |         |                                          |                                         |               |          |
| AL NUMBER                                | AL ALL THE                       | a manter taxes                                   | Matter Number                                                        | Carlot H | 840 | CONTRACT LINES                 | 60      | Englisher Marter                         | Brocker Burder                          |               | DBA Name |
| 001943                                   | м                                | LOCAL VIZ SHOPPINE SUPERMICIS                    | 2505                                                                 | 0.952    | 01  | N ®                            | COLLIN  | SPAMLY MARKET, INC                       | 36774                                   | SHOP BITE     |          |
| 085400                                   | L                                | IGA-VILLAGE                                      |                                                                      | 04644    | 01  | ND                             | KA-M    | LLAGE                                    | 14201                                   |               |          |
| 007768                                   | L.                               | ONO MORENA ENTERPRISES                           |                                                                      | 0001     | 91  | N (0)                          | GINO N  | CREAS IN TRAPUELL                        | 1.0270                                  |               |          |
| 028635                                   | L                                | DAVES SUPERMARKET, INC.                          |                                                                      | 0880     | 04  | NO                             | 04426   | BUPERMARKET, INC.                        | 17964                                   |               |          |
| 015238                                   | L                                | FOOD PARADE                                      |                                                                      | 0042     | -01 | NO                             | FOODF   | HRADE                                    | 19290                                   | SHOPRITE      |          |
| 029635                                   | L                                | RIGH PRODUCTS CORPORATION                        |                                                                      | 1529     | 05  | N ®                            | PROH PT | RODUCTS CORPORATION                      | 20871                                   | (000LWHP)     |          |
| 025149                                   | L                                | SOMERS BOARD OF EDUCATION                        |                                                                      | 1409     | -01 | N D SOMERS BOARD OF EQUICATION |         |                                          | 27890                                   |               |          |
| CONNER                                   | L                                | CARREN CONCHING.                                 |                                                                      | 0001     | en. | N (D)                          | CARRIE  | RICCACH INC.                             | 12.000                                  |               |          |
| 003049                                   | L.                               | ENNIS BUSINESS FORMS                             |                                                                      | 9400     | 92  | N (8)                          | CHAIS   | SUSINESS FORMS                           | 38443                                   |               |          |
| 005100                                   | L                                | OR JAYS WAREHOUSE FACILITY                       |                                                                      | 2819     | 01  | NO                             | OR JAY  | S WAREHOUSE FACILITY                     | 40400                                   |               |          |
| 008806                                   | L.                               | ANTON FINANCIAL BERVICE CORP.                    |                                                                      | 18-08    | 08  | N 🔁                            | ANTON   | PINANCIAL SERVICE CORP.                  | 40030                                   |               |          |
| 041015                                   | L                                | ACE PARKING MANAGEMENT INC.                      |                                                                      | 0899     | 08  | N ®                            | ACE PA  | PRING MANAGEMENT INC.                    | 41285                                   |               |          |
| 0009101                                  | L.                               | CENTENNAL MANAGEMENT BERVICES                    |                                                                      | 0000     | 07  | N (D)                          | CINTR   | ARE MARKEMENT REPORTED                   | 41810                                   |               |          |
| 004875                                   | L                                | SPRINOPIELO PUBLIC SOHOOL                        |                                                                      | 1450     | 01  | N (8)                          | SPRACE. | PELO PUBLIC SCHOOL                       | 42345                                   | SCHOOL NURSES |          |

### Searching by State:

Choose a specific state in the **State** dropdown menu, then press "**Search**." You can search for specific cities such as Detroit by entering the name of the city along with the state. Be aware that not all contract records are assigned specific cities or states and may cover multiple cities and states.

| City:  | Detroit |
|--------|---------|
| State: | MI      |

City and State search results:

| Ag. Number | Ag. Type | Master Number | Local | Region | Contract Uploaded | Employer Name                     | NAICS Code | End Date   | City    | State | # of Locations | BU Size | BU Descriptions                          |
|------------|----------|---------------|-------|--------|-------------------|-----------------------------------|------------|------------|---------|-------|----------------|---------|------------------------------------------|
| 037631     | L        |               | 0087* | RW     | N 🖲               | CF BURGER CREAMERY                | 424430     | 1/30/2016  | DETROIT | MI    | 1              | 39      | Production, Maintenance                  |
| 035799     | L        |               | 0876  | 04     | N 🛈               | DIVERSIFIED CHEMICAL TECH.        | 325510     | 5/31/2018  | DETROIT | MI    | 1              | 6       | Production, Other (Not Listed)           |
| 032949     | L        |               | 0799C | CW     | N 🕣               | MICHIGAN CONSOLIDATED GAS CO      | 221210     | 10/13/2013 | DETROIT | MI    | 4              | 187     | Production, Maintenance, Office Clerical |
| 032657     | L        |               | 0876  | 04     | N 🕣               | ADHESIVE SYSTEMS, INC.            | 325510     | 10/28/2016 | DETROIT | MI    | 1              | 15      | Production, Maintenance                  |
| 017783     | L        |               | 0876  | 04     | Y 🕲 🛃             | DARLING INGREDIENTS, INC.         | 311613     | 6/5/2019   | DETROIT | MI    | 1              | 5       | Production, Maintenance                  |
| 009744     | L        |               | 0876  | 04     | N 🛈               | CTRL COUNIL OF SOCIETY/ST VINCENT | 522298     | 9/30/2018  | DETROIT | MI    | 1              | 10      | Truck Drivers/Delivery                   |
| 015441     | L        |               | 0876  | 04     | N 💿               | ALEXANDER & HORNUNG, INC          | 311612     | 4/1/2017   | DETROIT | MI    | 1              | 29      | Production                               |
| 015498     | L        |               | 0876  | 04     | N 🕣               | WOLVERINE PACKING CO              | 424470     | 11/11/2016 | DETROIT | MI    | 1              | 62      | Production                               |
| 015445     | L        |               | 0876  | 04     | N 🔁               | BONNIE MAID PRODUCTS CO           | 424470     | 11/15/2020 | DETROIT | MI    | 1              | 78      | Production                               |

# **Contract Fields**

The following information can be found in the Contract Record Screen:

- Agreement Number
- Agreement Type Local ("L") or Master ("M") agreement
- Master Name
- Master Number
- Local
- Region
- Contract Uploaded "Y" or "N" whether or not an electronic copy of the contract has been uploaded to the database
- Employer Name
- Employer Number
- DBA Name if the site is doing business under another name
- Ultimate Parent Name
- Ultimate Parent Number
- NAICS Code the industry code assigned to the contract
- NAICS Description
- Begin Date
- End Date
- City
- State
- Number of Locations
- Number of Members

- Bargaining Unit Size
- Bargaining Unit Descriptions specific job classifications under contract
- Bargaining Unit Codes
- Status Code active (1-Active; 2-Extension; 3-In Negotiations) or inactive (20)
- Right to Work "Y" or "N" whether or not the contract is in a right-to-work state
- Retirement Fund Names
- Retirement Fund EINs
- Retirement Fund Codes
- Health Fund Names
- Health Fund EINs
- Health Fund Codes

# **Contract Downloading**

Contracts sent to the International have been uploaded to the Directory itself. Those that have been uploaded can be found by clicking on the Download icon in the Contract Uploaded column. This will bring up a prompt screen asking whether you'd like to open or save the document.

Do you want to open or save 037674-14.pdf (218 KB) from ufcw-contracts.org?

Open Save 🔻 Cancel 🗙

Click on either option to view or save.

If you have any further questions regarding the use of the Contract databases, please do not hesitate to contact the UFCW International Union's National Bargaining Department.